# Configurar Smart License no Expressway

## Contents

| Introdução                                              |
|---------------------------------------------------------|
| Pré-requisitos                                          |
| Requisitos                                              |
| Componentes Utilizados                                  |
| Informações de Apoio                                    |
| Configurar                                              |
| Modelo direto                                           |
| Modelo de implantação mediado                           |
| Troubleshooting                                         |
| Verificar                                               |
| Como licenças específicas se aplicam ao meu Expressways |
| Exemplo                                                 |
| <u>Tipos de Smart Licenses</u>                          |
| <u>Uso da licença</u>                                   |

## Introdução

Este documento descreve como configurar o Smart Licensing no Cisco Expressway.

## Pré-requisitos

### Requisitos

A Cisco recomenda que você tenha conhecimento destes tópicos:

- Acesso ao Cisco Smart Software Manager (CSSM)
- Conta inteligente (SA)
- Virtual Account (VA)

### **Componentes Utilizados**

As informações neste documento são baseadas nestas versões de software e hardware:

• Cisco Expressway Versão 12.6 e posterior.

As informações neste documento foram criadas a partir de dispositivos em um ambiente de laboratório específico. Todos os dispositivos utilizados neste documento foram iniciados com uma configuração (padrão) inicial. Se a rede estiver ativa, certifique-se de que você entenda o impacto

potencial de qualquer comando.

## Informações de Apoio

O Cisco Smart Software Licensing é uma nova maneira de pensar sobre licenciamento. Ele simplifica a experiência de licenciamento em toda a empresa e facilita a compra, a implantação, o rastreamento e a renovação do software Cisco. Ele oferece visibilidade da propriedade e do consumo da licença por meio de uma única interface de usuário simples.

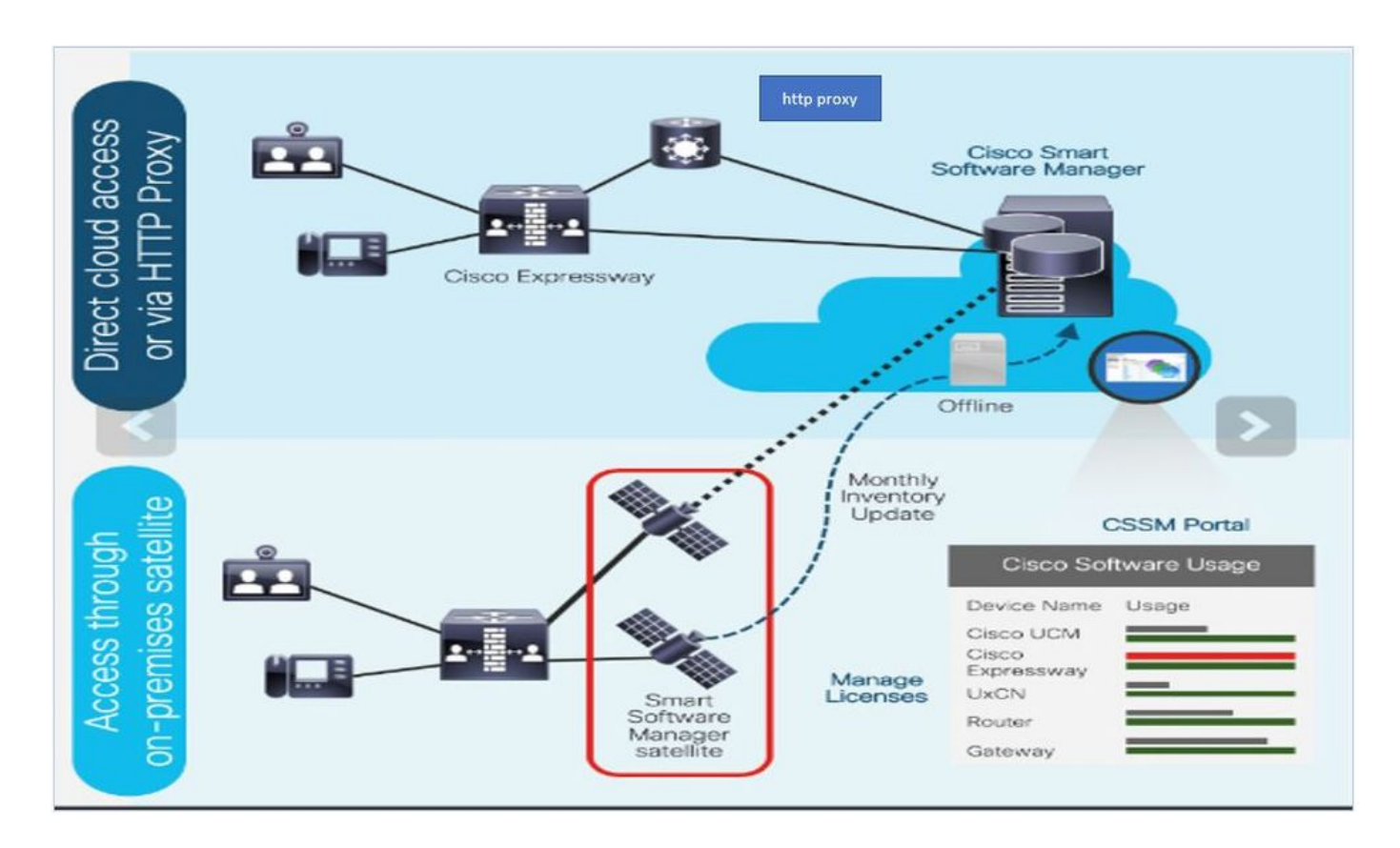

Você faz um pedido no Cisco Commerce e o pedido é associado à Smart Account. Essas informações são preenchidas no Gerenciador Inteligente de Software, que reside em Cisco.com. Agora você tem uma visão completa do que você solicitou e comprou.

O produto que tem o Smart Licensing habilitado (via CLI ou GUI) é registrado no CSSM e relata o consumo de licenças para o CSSM. Existem dois modelos para relatar o uso:

Modelo direto - Use este modelo em seus ambientes onde os dispositivos podem se comunicar diretamente com a Internet ou podem se conectar à Internet através de um proxy HTTPS. A comunicação com Cisco.com é via HTTPS, portanto, todo o tráfego é criptografado no transporte. Se o tráfego for enviado por meio de um proxy HTTPS, todas as comunicações entre dispositivos e Cisco.com serão canalizadas por meio de um local centralizado se for necessário aplicar inspeção ou políticas de segurança adicionais.

Modelo de implantação mediado - Use esse modelo em redes onde os dispositivos não têm nenhuma forma de se conectar à Internet e, portanto, não podem acessar Cisco.com. Este modelo de implantação requer a instalação de uma máquina virtual satélite CSSM nas suas instalações, que pode ser alcançada por todos os hosts internos. O satélite no local pode ser implantado em um modo conectado que sincroniza com o CSSM em Cisco.com mensalmente, semanalmente, ou pode ser implantado em uma configuração totalmente desconectada que requer carregamentos e downloads de arquivos manuais para manter o satélite em sincronia. A recomendação é sincronizar pelo menos a cada 30 dias.

## Configurar

Etapa 1. Navegue até a guia Manutenção> Licenciamento inteligente.

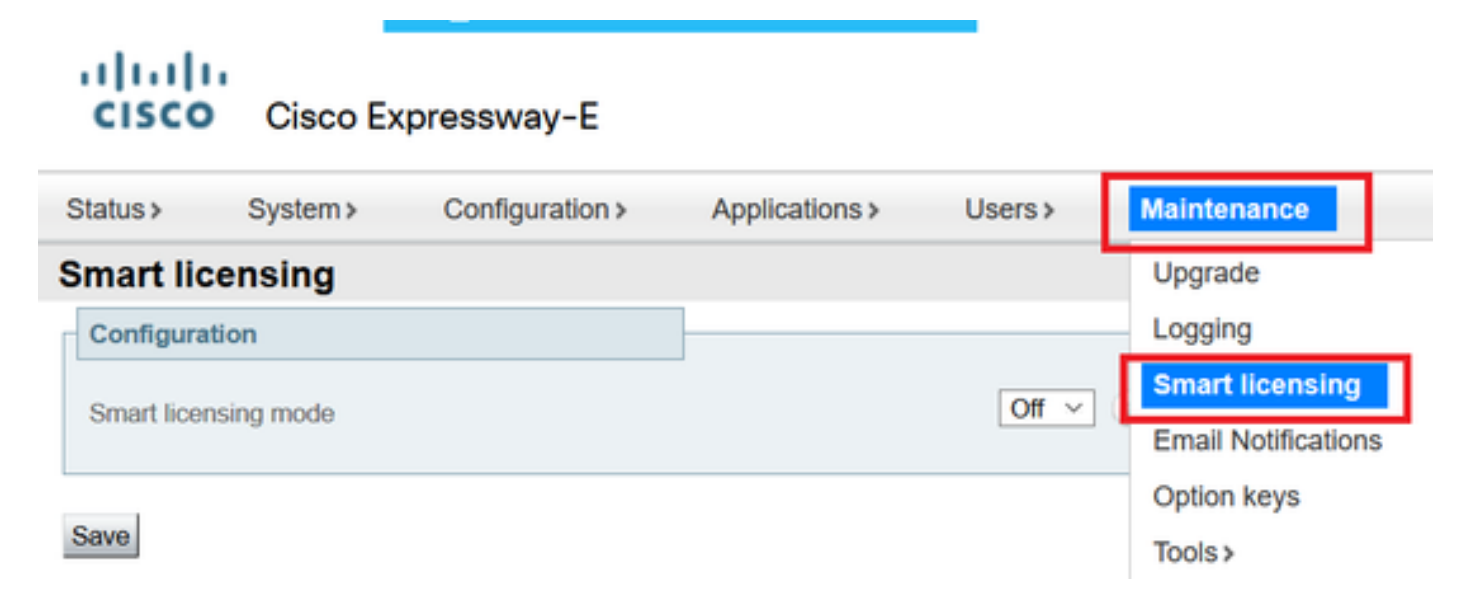

Etapa 2. Ative O Smart Licensing . Click Save.

| Status >   | System >   | Configuration > | Applications > | Users > | Maintenance > |
|------------|------------|-----------------|----------------|---------|---------------|
| Smart lic  | ensing     |                 |                |         |               |
| Configura  | tion       |                 |                |         |               |
| Smart lice | nsing mode |                 |                | Off ~   | Ì             |
| Save       |            |                 |                |         |               |

Cuidado: o Smart Licensing é exclusivo e não pode funcionar simultaneamente com o modo de licenciamento da chave de autorização do produto (PAK). Se for necessário alternar entre Smart Licensing e PAK, será necessário redefinir o dispositivo de fábrica.

| Confirm                                                                                         |
|-------------------------------------------------------------------------------------------------|
| Turning off Smart licensing requires factory or system reset, continue to turn ON if you are OK |
| OK Cancel                                                                                       |

Observação: é sempre recomendável fazer um backup de configuração para evitar qualquer cenário de perda parcial ou completa de configuração.

Nobservação: nenhuma opção de recurso é representada na guia Visão geral.

| ululu<br>cisco | Cisco Ex        | pressway-C        |                        |                         |               |
|----------------|-----------------|-------------------|------------------------|-------------------------|---------------|
| Status         | System >        | Configuration >   | Applications >         | Users >                 | Maintenance > |
| Overview       |                 |                   |                        |                         |               |
| System mode    | e               |                   |                        |                         |               |
| Selected mod   | es              | Ge                | neric - Do you want to | o <u>Run service se</u> | etup?         |
| System infor   | mation          |                   |                        | _                       |               |
| System name    |                 |                   |                        |                         |               |
| Up time        |                 | 1 h               | our 22 minutes 47 se   | conds                   |               |
| Software vers  | ion             | X12               | 2.6                    |                         |               |
| IPv4 address   |                 | 11.               | 107.121.175            |                         |               |
| Smart licensin | ig              |                   |                        |                         |               |
| Resource usa   | age (last updat | ed: 12:20:49 UTC) |                        |                         |               |
|                |                 |                   |                        |                         |               |
| Registered ca  | lls             | Current video     |                        | 0                       |               |
|                |                 | Current audio (S  | SIP)                   | 0                       |               |
|                |                 | Peak video        |                        | 0                       |               |
|                |                 | Peak audio (SIF   | ')                     | 0                       |               |
|                |                 |                   |                        |                         |               |
| Rich media se  | ession calls    | Current video     |                        | 0                       |               |
|                |                 | Current audio (S  | SIP)                   | 0                       |               |
|                |                 | Peak video        |                        | 0                       |               |
|                |                 | Peak audio (SIP   | ')                     | 0                       |               |

Verifique se Device (Dispositivo) mostra Unregistered to CSSM or Satellite (Não registrado no CSSM ou satélite).

| Licensing status                |                             |
|---------------------------------|-----------------------------|
| Registration status             | × Unregistered              |
| License authorization status    | ✓ <u>No Licenses In Use</u> |
| Smart account                   |                             |
| Virtual account                 |                             |
| Export-controlled functionality | Not allowed                 |

Etapa 3. Escolha as configurações de Transporte na página de licenciamento de acordo com seu modelo de implantação Smart Licensing.

- Direto: conecta-se diretamente à nuvem.
- Satélite: solução no local que se comunica diretamente com o CSSM.
- Proxy: Proxy HTTPS.

| Configuration                                                                  |                                                                          |
|--------------------------------------------------------------------------------|--------------------------------------------------------------------------|
| Smart licensing mode                                                           | On 🗸 (i)                                                                 |
| Transport                                                                      |                                                                          |
| Transport settings<br>URL<br>Do not share my hostname or IP address with Cisco | Direct<br>Direct<br>Cisco Smart Software Manager On-Prem<br>Proxy server |
| Save                                                                           |                                                                          |

### Modelo direto

Save

Em Direct Model, escolha Direct e Save. Verificar. Não compartilhe meu nome de host ou endereço IP com a Cisco se sua política de segurança não permitir o compartilhamento de informações na nuvem.

| Direct                    |
|---------------------------|
|                           |
| https://smartreceiver.cis |
|                           |
|                           |

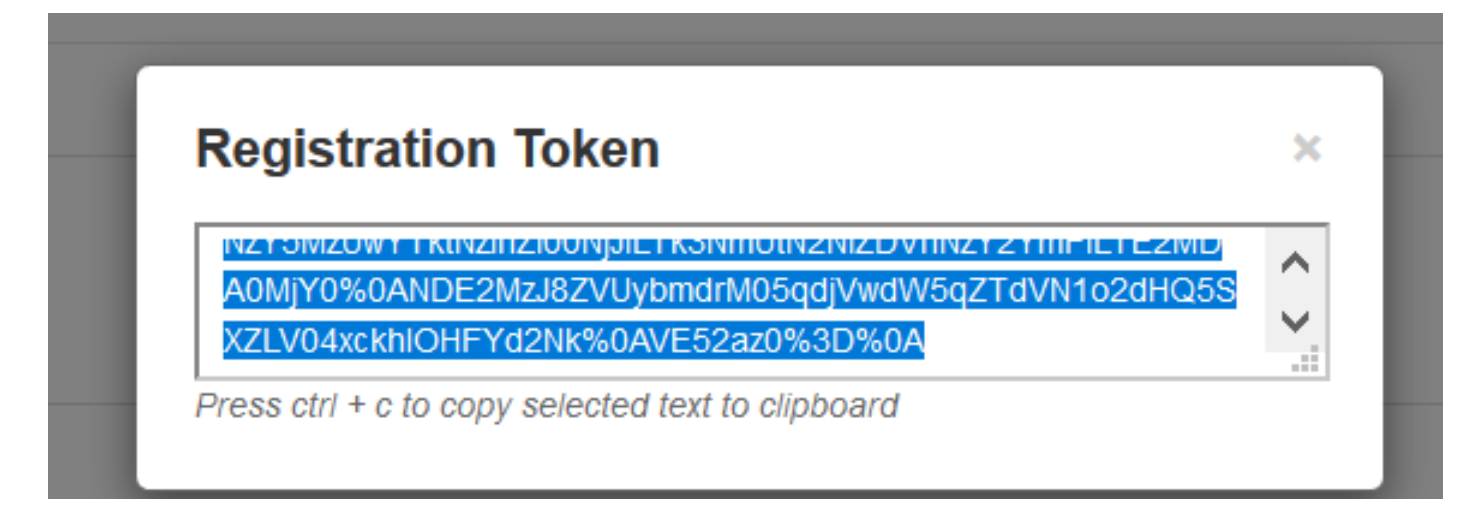

Etapa 5. Cole o token e clique em Register.

| istration                         |                                                                                                    |
|-----------------------------------|----------------------------------------------------------------------------------------------------|
| oduct Instance Registration token | NzY5MzUWYTktNzihZi00NjJILTk3NmUtN2NiZDVhNzY2YmFILTE2MDA0MjY<br>0%0ANDE2MzJ8ZVUybmdrM05qdjVwdW5qZTdVN1o2dHQ5SXZLV04xxkhl<br>OHFYd2Nk%6AVE52az0%3D%0Aj |
|                                   |                                                                                                    |

Observação: certifique-se de que o Cisco Expressway tenha uma conexão aberta em direção à nuvem, como destacado na próxima imagem.

| Smart Licensing<br>requests<br>originating from<br>Expressway-E | Expressway-<br>E | Ephemeral<br>(30000-<br>35999) | TLS | https://smartreceiver.cisco.com/licservice/license | 443 |
|-----------------------------------------------------------------|------------------|--------------------------------|-----|----------------------------------------------------|-----|
|-----------------------------------------------------------------|------------------|--------------------------------|-----|----------------------------------------------------|-----|

Verifique se a instância foi registrada com êxito.

| Licensing status             |                     |
|------------------------------|---------------------|
| Registration status          | ✓ <u>Registered</u> |
| License authorization status | Authorized          |

Modelo de implantação mediado

Etapa 1. Escolha Cisco Smart Software Manager On-Prem e Save.

| Transport                                         |                                      |
|---------------------------------------------------|--------------------------------------|
| Transport settings                                | Direct                               |
| LIRI                                              | Direct                               |
| ORL                                               | Cisco Smart Software Manager On-Prem |
| Do not share my hostname or IP address with Cisco | , Ploxy server                       |

Etapa 2. Atualize a URL local do CSSM. Insira a URL correta.

| Cisco Smart Software Manager On-Prem V |
|----------------------------------------|
|                                        |
| * https://petelive/SmartTransport      |
|                                        |
|                                        |

Etapa 3. Acesse o CSSM local e gere um token.

| Registration Token                                                                        |   |
|-------------------------------------------------------------------------------------------|---|
| NZY SINZUWY TKUNZINZIOUNJJIETKSINIHUUNZINIZU VHINZYZYHIFIETEZINID                         | 1 |
| A0MjY0%0ANDE2MzJ8ZVUybmdrM05qdjVwdW5qZTdVN1o2dHQ5S<br>XZLV04xckblOHEYd2Nk%0AVE52az0%3D%0A |   |

Etapa 4. Cole o token. Clique em Registrar.

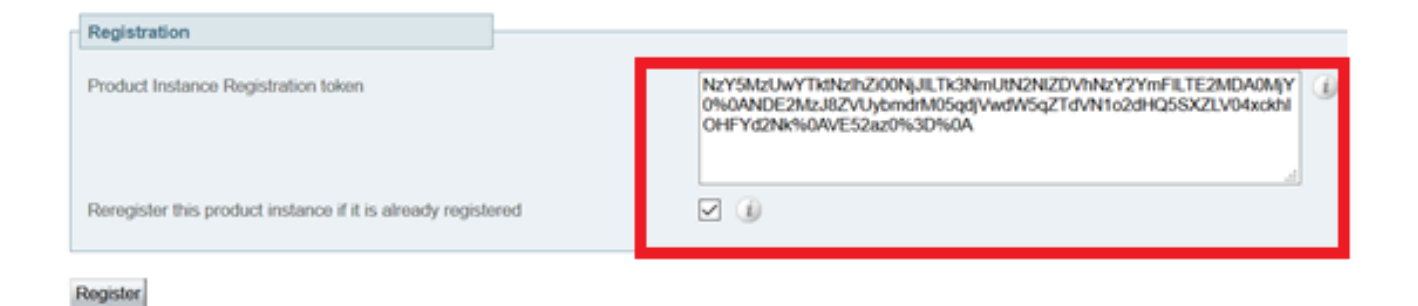

A instância está em processo de registro.

| Licensing status                |                        |
|---------------------------------|------------------------|
| Registration status             | × Register In Progress |
| License authorization status    | ✓ No Licenses In Use   |
| Smart account                   |                        |
| Virtual account                 |                        |
| Export-controlled functionality | Not allowed            |
|                                 |                        |

#### Status mostra registrado.

| Licensing status             |                     |
|------------------------------|---------------------|
| Registration status          | ✓ <u>Registered</u> |
| License authorization status | ✓ <u>Authorized</u> |

### Troubleshooting

Observação: se a opção Smart Licensing não estiver presente, é devido ao antigo tipo de VCS na versão 12.6.

| cisco                  | Cisco Te        | lePresence Vid    | eo Communicat           | ion Server C     | control             |
|------------------------|-----------------|-------------------|-------------------------|------------------|---------------------|
| Status >               | System >        | Configuration >   | Applications >          | Users >          | Maintenance         |
| Overview               | ,               |                   |                         |                  | Upgrade             |
| System mod             | e               |                   |                         |                  | Logging             |
| Selected mod           | des             | G                 | eneric - Do you want to | Run service set  | Email Notifications |
| System infor           | mation          |                   |                         |                  | Option keys         |
| System name<br>Up time | 1               | 6                 | minutes 16 seconds      |                  | Tools >             |
| Software vers          | sion            | x                 | 12.6                    |                  | Security >          |
| IPv4 address           |                 | 1                 | 2                       |                  | Backup and restore  |
| Options .              |                 | 0                 | Non Traversal Calls, 0  | Traversal Calls, | Diagnostics >       |
| Resource us            | age (last updat | ed: 07:34:20 UTC) |                         |                  | Maintenance mode    |
| Non-Insuensal          | calls           | Current           |                         | 0                | Language            |
| HVI FUTUTUTUTU         | Contra 1        | Peak              |                         | 0                | Serviceability>     |
|                        |                 | Since last rest   | srt                     | 0                | Restart options     |

### Verificar

Você pode verificar o status do Smart Licensing com o comando xstatus // license na CLI.

xstatus // license \*s Show: / License: All: Smart Licensing Status

Smart Licensing is ENABLED

Registration: Status: REGISTERED Smart Account: petelive.cisco.com Virtual Account: Default Export-Controlled Functionality: ALLOWED Initial Registration: SUCCEEDED on Jun 10 2020 07:57:22 UTC Last Renewal Attempt: None Next Renewal Attempt: Jul 11 2020 09:08:38 UTC Registration Expires: Sep 11 2020 11:31:12 UTC

License Authorization: Status: AUTHORIZED on Jun 10 2020 08:02:32 UTC Last Communication Attempt: SUCCEEDED on Jun 10 2020 08:02:32 UTC Next Communication Attempt: Jul 10 2020 08:02:31 UTC Communication Deadline: Sep 08 2020 07:33:04 UTC Data Privacy: Sending Hostname: yes Callhome hostname privacy: DISABLED Smart Licensing hostname privacy: DISABLED Version privacy: DISABLED

Transport: Type: Smart URL: https://petelive/SmartTransport Proxy: Not Configured

### Como licenças específicas se aplicam ao meu Expressways

Todas as licenças são agrupadas. Cada nó individual recebe apenas as licenças de que precisa. Você não atribui um número de licenças a um nó específico.

Se você tiver, por exemplo, dez licenças do UC Manager Enhanced Plus, isso permitirá registrar 10 endpoints.

E se você tiver 4 Expressways registrados em sua Virtual Smart License Account?

Qualquer nó para o qual você apontar o primeiro endpoint, esse nó permitirá o registro. O Expressway se conecta à nuvem com o token registrado em sua Virtual Account e relata que uma licença do UC Manager Enhanced Plus é usada. No portal CSSM de sua Virtual Account, você pode ver que tem nove licenças do UC Manager Enhanced Plus. Se você registrar outro endpoint em um nó diferente do Expressway registrado na mesma Virtual License Account, ele usará o mesmo processo e relatará que uma licença do UC Manager Enhanced Plus é usada. Observe o portal CSSM. Você pode ver que tem oito licenças do UC Manager Enhanced Plus.

#### Exemplo

Neste exemplo, você pode ver que há dez licenças do UC Manager Enhanced Plus na Virtual Account:

| General                                | Licenses                   | Product Instances | Event Log   |                  |                     |              |                |        |                   |        |
|----------------------------------------|----------------------------|-------------------|-------------|------------------|---------------------|--------------|----------------|--------|-------------------|--------|
|                                        |                            |                   |             |                  |                     |              |                |        | By Name   By      | y Tag  |
| Availab                                | ole Actions 👻              | Manage L          | icense Tags | License Reserva  | tion                | Show License | e Transactions |        | Search by License |        |
|                                        |                            |                   |             |                  |                     |              |                |        | Advanced          | Search |
| Lice                                   | ense                       |                   | Billing     | Available to Use | In Use              | Substitution | Balance        | Alerts | Actio             | ns     |
| Actin                                  | ve Call Bridge Node        | 9                 | Prepaid     | 3                | 3<br>(3 Reserved)   | -            | 0              |        | Action            | IS 🔻   |
| <ul> <li>Cisc</li> <li>Lice</li> </ul> | co Expressway Rich<br>ense | Media Session     | Prepaid     | 10               | 0                   | -            | +10            |        | Action            | IS 🕶   |
| ⊕ CM:                                  | S Customization            |                   | Prepaid     | 2                | 1<br>(1 Reserved)   | -            | +1             |        | Action            | is 🕶   |
| ⊕ CM:                                  | S Recording & Stre         | aming             | Prepaid     | 2                | 2<br>(2 Reserved)   | -            | 0              |        | Action            | is 🕶   |
| Personal                               | sonal Multiparty           |                   | Prepaid     | 10               | 10<br>(10 Reserved) |              | 0              |        | Action            | is 🕶   |
| Sha                                    | red Multiparty             |                   | Prepaid     | 10               | 10<br>(10 Reserved) | -            | 0              |        | Action            | is 🕶   |
| ⊕ UC                                   | Manager CUWL Lic           | ense              | Prepaid     | 10               | 0                   | -            | +10            |        | Action            | is 🕶   |
| ⊕ UC                                   | Manager Enhanced           | I Plus License    | Prepaid     | 10               | 0                   |              | +10            |        | Action            | IS 🕶   |
|                                        |                            |                   |             |                  |                     |              |                |        | Showing All       | 8 Rec  |

Neste Expressway, não há nenhuma licença inteligente em Expressway > Maintenance > Smart Licenses: License Usage usado.

| ← → C ▲ Not secure   https://10.0.0.18/smartlicensing            |                                     | 🖻 🖈 🔟 🕭 🚺 Update 🚦                          |
|------------------------------------------------------------------|-------------------------------------|---------------------------------------------|
| CISCO Cisco Expressway-C                                         |                                     | This system has 1 alarm                     |
| Status> System> Configuration> Applications> Users> Maintenance> |                                     | 🛓 🕑 Helio. 😔 Looosi                         |
| Smart licensing                                                  |                                     | You are here: Maintenance • Smart licensing |
|                                                                  |                                     |                                             |
| Transport                                                        |                                     |                                             |
| Transport settings                                               | Direct 🗸 🕡                          |                                             |
| URL                                                              | https://smartencelver.cisco.co      |                                             |
| Do not share my hostname or IP address with Cisco                |                                     |                                             |
| Save                                                             |                                     |                                             |
| Action                                                           |                                     |                                             |
| Additional coerations                                            | Please select v (                   |                                             |
|                                                                  |                                     |                                             |
| Save                                                             |                                     |                                             |
| Registration                                                     |                                     |                                             |
| Product Instance Registration token                              |                                     |                                             |
|                                                                  |                                     |                                             |
|                                                                  |                                     |                                             |
|                                                                  |                                     |                                             |
| Recogniter                                                       |                                     |                                             |
| Licensing status                                                 |                                     |                                             |
| Registration status                                              | ✓ Bealateed                         |                                             |
| License authorization status                                     | <ul> <li>Authorized</li> </ul>      |                                             |
| Smart account                                                    | Internal restDemoAccounts cisco com |                                             |
| License usane flast undated: 05:12:36 EDT)                       | mas unand                           |                                             |
| License type                                                     | Current usage Status Description    |                                             |
|                                                                  |                                     |                                             |
|                                                                  |                                     |                                             |
| Update usage details                                             |                                     |                                             |

Depois de registrar um endpoint em uma Expressway registrada em sua conta virtual, você deve observar que a contagem de licenças do UC Manager Enhanced Plus diminuiu para nove e que a licença do UC Manager Enhanced agora mostra uma em uso.

#### Virtual Account:

| Gener | al Licenses                         | Product Instances | Event Log  |                                                      |                     |                 |                                                       |        |                              |               |
|-------|-------------------------------------|-------------------|------------|------------------------------------------------------|---------------------|-----------------|-------------------------------------------------------|--------|------------------------------|---------------|
| A     | vailable Actions 👻                  | Manage Lie        | cense Tags | License Reserva                                      | tion                | Show License    | Transactions                                          |        | By Name<br>Search by License | e By Tag      |
|       |                                     |                   |            |                                                      |                     |                 |                                                       |        | Adva                         | nced Search 🗸 |
|       | License                             |                   | Billing    | Available to Use                                     | In Use              | Substitution    | Balance                                               | Alerts | A                            | ctions        |
| ۲     | Active Call Bridge Node             |                   | Prepaid    | 3                                                    | 3<br>(3 Reserved)   | -               | 0                                                     |        | A                            | ctions -      |
| ۲     | Cisco Expressway Rich<br>License    | Media Session     | Prepaid    | 10                                                   | 0                   | -               | +10                                                   |        | A                            | ctions -      |
| ۲     | CMS Customization                   |                   | Prepaid    | 2                                                    | 1<br>(1 Reserved)   | -               | +1                                                    |        | A                            | ctions -      |
| ۲     | CMS Recording & Strea               | aming             | Prepaid    | 2                                                    | 2<br>(2 Reserved)   | -               | 0                                                     |        | A                            | ctions -      |
| ۲     | Personal Multiparty                 |                   | Prepaid    | 10                                                   | 10<br>(10 Reserved) |                 | 0                                                     |        | A                            | ctions -      |
| ۲     | Shared Multiparty                   |                   | Prepaid    | 10                                                   | 10<br>(10 Reserved) | -               | 0                                                     |        | A                            | ctions -      |
| ۲     | UC Manager CUWL Lic                 | ense              | Prepaid    | 10                                                   | 0                   | -               | +10                                                   |        | A                            | ctions -      |
| Θ     | UC Manager Enhanced                 | License           | Prepaid    | 0                                                    | 1                   | From Higher: +1 | 0                                                     |        | A                            | ctions -      |
| Θ     | UC Manager Enhanced                 | Plus License      | Prepaid    | 10                                                   | 0                   | To Lower: -1    | +9                                                    |        | A                            | ctions -      |
|       | Source: Man<br>Subscription Id: N/A | nual Entry        |            | Sku:<br>UC_Manager_Enhar<br>nse_14<br>Family:<br>UCL | nced_Plus_Lice      | Quantity:<br>10 | Start Date:<br>2021-Dec-17<br>Expires:<br>2022-Dec-12 | 7<br>2 |                              |               |

12 Minor Hide Alerts

Você pode verificar se o Expressway registrado nesta Virtual Account tem um ponto final registrado em Expressway > Status > Registros > Por alias.

| ← → C A Not secure   https://10.00.18/registrationsbyalias |                                |                |                     |                                        |                 |  |  |  |  |
|------------------------------------------------------------|--------------------------------|----------------|---------------------|----------------------------------------|-----------------|--|--|--|--|
| CISCO Cisco Expressway-C                                   |                                |                |                     |                                        |                 |  |  |  |  |
| Status> System>                                            | Configuration > Applications > | Users > Mainte | nance >             |                                        |                 |  |  |  |  |
| Registrations by alias                                     |                                |                |                     |                                        |                 |  |  |  |  |
| Records: 1                                                 |                                |                |                     |                                        |                 |  |  |  |  |
| Alias                                                      | Alias type                     | Protocol       | Creation time       | Address                                | Device type     |  |  |  |  |
| DX70@totac.net                                             | AOR                            | SIP            | 2022-08-17 01:35:28 | sip:DX70@10.0.0.29:43576;transport=tcp | Desktop Systems |  |  |  |  |
| DX70@totac.net AOR                                         |                                | SIP            | 2022-08-17 01:35:28 | sip:DX70@10.0.0.29:43576;transport=tcp | Desktop Systems |  |  |  |  |

Você pode navegar para Expressway > Manutenção > Smart Licensing e confirmar se o endpoint registrado utiliza uma licença aprimorada do UC Manager.

| ← → C ▲ Not secure   https://10.0.0.18/smartlicensing                  |                                 |                                       |            |                             |
|------------------------------------------------------------------------|---------------------------------|---------------------------------------|------------|-----------------------------|
| CISCO Cisco Expressway-C                                               |                                 |                                       |            |                             |
| Status > System > Configuration > Applications > Users > Maintenance : |                                 |                                       |            |                             |
| Smart licensing                                                        |                                 |                                       |            |                             |
|                                                                        |                                 |                                       |            |                             |
|                                                                        |                                 |                                       |            |                             |
| Transport                                                              |                                 |                                       |            |                             |
| Transport settings                                                     | Direct                          | v ()                                  |            |                             |
| URL                                                                    | https://smartreceiver.cisco.co/ |                                       |            |                             |
| Do not share my hostname or ID address with Cisco                      | <b>— @</b>                      |                                       |            |                             |
| Do not anare my maaname of in address multicisco                       |                                 |                                       |            |                             |
| Save                                                                   |                                 |                                       |            |                             |
|                                                                        |                                 |                                       |            |                             |
| Action                                                                 |                                 |                                       |            |                             |
|                                                                        | Diagon select M                 |                                       |            |                             |
| Additional operations                                                  | Piease selevi                   |                                       |            |                             |
| Paul                                                                   |                                 |                                       |            |                             |
| Save                                                                   |                                 |                                       |            |                             |
| Registration                                                           |                                 |                                       |            |                             |
|                                                                        |                                 |                                       |            |                             |
| Product Instance Registration token                                    |                                 |                                       |            |                             |
|                                                                        |                                 |                                       |            |                             |
|                                                                        |                                 |                                       |            |                             |
|                                                                        |                                 |                                       |            |                             |
| Reregister                                                             |                                 |                                       |            |                             |
|                                                                        |                                 |                                       |            |                             |
| Licensing status                                                       |                                 |                                       |            |                             |
| Registration status                                                    |                                 | ✓ Registered                          |            |                             |
| License authorization status                                           |                                 | <ul> <li>Authorized</li> </ul>        |            |                             |
| Smart account                                                          |                                 | Internal lesturemoAccount8.clisco.com |            |                             |
| Vitual account                                                         |                                 | Matt Limpick                          |            |                             |
| License unage (astroposition octorio/ EDT)                             | Current usage                   |                                       | Statue     | Description                 |
| UCM Enhanced                                                           | 1                               |                                       | AUTHORIZED | UC Manager Enhanced License |
| a a m <sup>a</sup> munutaa                                             |                                 |                                       |            | Company and the second      |
|                                                                        |                                 |                                       |            |                             |
| Update usage details                                                   |                                 |                                       |            |                             |

Se você cancelar o registro deste endpoint no Expressway registrado em sua Virtual Account, a contagem voltará para dez licenças do C Manager Enhanced Plus e a entrada do Expressway em Expressway > Manutenção > Smart Licenses: Uso da licença desaparecerá.

Observação: pode levar alguns minutos para que sua Virtual Account e o Expressway reflitam o consumo de licença. O consumo de licenças não é atualizado constantemente, pois geraria uma tonelada de mensagens de rede. O uso da licença é atualizado a cada seis horas ou pode ser atualizado manualmente quando você clica em Atualizar detalhes de uso.

### Tipos de Smart Licenses

- LIC-EXP-DSK
- LIC-EXP-Sala
- LIC-EXP-RMS

LIC-EXP-DSK é representado como licença aprimorada do UC Manager no CSSM. Eles são apenas para dispositivos SIP de desktop como EX60, EX90, DX70 e DX80. Os registros H323 desses dispositivos são consumidos como licenças de sala.

A sala LIC-EXP é representada como uma licença de sala de telepresença do UC Manager no CSSM. Eles são para todos os outros registros SIP que não são dispositivos de desktop SIP conforme listado acima, bem como todos os registros H323.

| Θ | UC Manager Enhanced License                  | Prepaid | 20                                     | 2 |                 | +18                                                   | Actions - |
|---|----------------------------------------------|---------|----------------------------------------|---|-----------------|-------------------------------------------------------|-----------|
|   | Source: Manual Entry<br>Subscription Id: N/A |         | Sku:<br>LIC-EXP-DSK<br>Family:<br>UCL  |   | Quantity:<br>20 | Start Date:<br>2022-Sep-13<br>Expires:<br>2025-Jun-08 |           |
| ۲ | UC Manager Enhanced Plus License             | Prepaid | 10                                     | 0 |                 | +10                                                   | Actions - |
| Θ | UC Manager Telepresence Room License         | Prepaid | 40                                     | 6 |                 | +34                                                   | Actions - |
|   | Source: Manual Entry<br>Subscription Id: N/A |         | Sku:<br>LIC-EXP-ROOM<br>Family:<br>UCL |   | Quantity:<br>20 | Start Date:<br>2022-Sep-15<br>Expires:<br>2025-Jun-10 |           |
|   | Source: Manual Entry<br>Subscription Id: N/A |         | Sku:<br>LIC-EXP-ROOM<br>Family:<br>UCL |   | Quantity:<br>10 | Start Date:<br>2022-Sep-15<br>Expires:<br>2025-Jun-10 |           |
|   | Source: Manual Entry<br>Subscription Id: N/A |         | Sku:<br>LIC-EXP-ROOM<br>Family:<br>UCL |   | Quantity:<br>10 | Start Date:<br>2022-Sep-15<br>Expires:<br>2025-Jun-10 |           |

LIC-EXP-RMS é representado como Cisco Expressway Rich Media Session License. Essas são licenças para chamadas Transversais / chamadas não Unified Communication.

| Θ | Cisco Expressway Rich Media Session<br>License | Prepaid | 30                                                   | (3 Reserved)<br>1 |                 | +29                                                   | Actions + |
|---|------------------------------------------------|---------|------------------------------------------------------|-------------------|-----------------|-------------------------------------------------------|-----------|
|   | Source: Manual Entry<br>Subscription Id: N/A   |         | Sku:<br>LIC-EXP-RMS<br>Family:<br>Expressway Produc  | ts                | Quantity:<br>20 | Start Date:<br>2022-Sep-15<br>Expires:<br>2022-Oct-15 |           |
|   | Source: Manual Entry<br>Subscription Id: N/A   |         | Sku:<br>LIC-EXP-RMS=<br>Family:<br>Expressway Produc | ts                | Quantity:<br>10 | Start Date:<br>2021-Dec-17<br>Expires:<br>2022-Dec-12 |           |

Uso da licença

### **Room and Desktop Registrations on Expressway**

If Expressway is configured as a SIP registrar or H.323 Gatekeeper, it needs to be licensed for concurrent systems (the Unified CM model) and not for concurrent calls.

For SIP deployments, you do this by adding either or both of the following license types to the Cisco Expressway-C or Cisco Expressway-E:

- TelePresence Room System License
- Desktop System License

The following SIP devices register as desktop systems; all other devices are considered room systems:

- Cisco TelePresence EX60
- Cisco TelePresence EX90
- Cisco Webex DX70
- Cisco Webex DX80
- If you use Cisco Jabber Video for TelePresence (Movi) soft clients (now end-of-sale), they also register to Expressway as desktop systems.

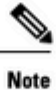

I

To register as desktop systems (for SIP), DX systems must be running version CE8.2 or later, and EX systems must be running TC7.3.6 or later. DX and EX systems running earlier versions still register for SIP, but will consume a room system license.

For H.323 deployments, all endpoints consume a TelePresence Room System License. This is due to a limitation in H.323, which does not determine the difference between desktop and room type endpoints. We therefore recommend SIP as the preferred signaling protocol, although H.323 is available as a fall back for endpoints that do not support SIP.

Cisco Expressway Administrator Guide (X14.0)

29

#### Sobre esta tradução

A Cisco traduziu este documento com a ajuda de tecnologias de tradução automática e humana para oferecer conteúdo de suporte aos seus usuários no seu próprio idioma, independentemente da localização.

Observe que mesmo a melhor tradução automática não será tão precisa quanto as realizadas por um tradutor profissional.

A Cisco Systems, Inc. não se responsabiliza pela precisão destas traduções e recomenda que o documento original em inglês (link fornecido) seja sempre consultado.